Adding Bank Holiday Opening Hours to NHS Choices

## **NHS Choices: add Bank Holiday opening hours**

The Bank Holidays during 2018/19 which occur during or after the period that contractors must edit and/or validate their NHS Choices entry are:

- Monday 7th May 2018
- Monday 28th May 2018
- Monday 27th August 2018
- Tuesday 25th December 2018
- Wednesday 26th December 2018
- Tuesday 1st January 2019

For these Bank Holidays, contractors will need to create a 'Public holiday and other special day' entry on their NHS Choices profile.

# **Adding Bank Holiday Opening Hours**

- Log into NHS Choices
- Go to the Overview page
- On "opening times" page click on "Edit" (top right)

|                     |                               |                       |         | Edit |
|---------------------|-------------------------------|-----------------------|---------|------|
| Opening time        | es                            |                       |         |      |
| Monday              | 09:00 - 13:00                 | 14:00 - 18:00         |         |      |
| Tuesday             | 09:00 - 13:00                 | 14:00 - 18:00         |         |      |
| Wednesday           | 09:00 - 13:00                 | 14:00 - 18:00         |         |      |
| Thursday            | 09:00 - 13:00                 | 14:00 - 18:00         |         |      |
| Friday              | 09:00 - 13:00                 | 14:00 - 18:00         |         |      |
| Saturday            | Closed                        |                       |         |      |
| Sunday              | Closed                        |                       |         |      |
| Last verified on 22 | /11/2017                      |                       |         |      |
|                     |                               |                       |         |      |
|                     | I want to make o              | changes to my details | Edit    |      |
|                     | I want to validate my details |                       | Confirm |      |
|                     |                               |                       |         |      |
|                     |                               |                       |         |      |

### Cancel

4

#### **Opening times**

Your hours of opening form part of your contract and cannot be changed without first contacting your Regional Team prior to editing this section. Changes to supplementary hours require three months' notice. Changes to Core Hours can only be made following a successful application.

Regional Teams will be made aware on a regular basis of any changes to provider profiles.

Please enter times below in the 24 hour format. For midnight use 00:00 and for midday use 12:00. Times must not overlap. For services that close at midnight please use 23:59 to avoid validation errors. Services that start at midnight please use 00:00.

Define up to 3 sets of opening times for each day using the grid below. If no ranges are defined for a given day it will automatically be displayed as "Closed".

| elete                   |
|-------------------------|
| elete                   |
| elete                   |
| elete                   |
| elete<br>elete          |
| elete<br>elete<br>elete |
| elete<br>elete<br>elete |
|                         |

 Scroll down to "Public holidays and other dates"

#### Cancel (

#### **Opening times**

Your hours of opening form part of your contract and cannot be changed without first contacting your Regional Team prior to editing this section. Changes to supplementary hours require three months' notice. Changes to Core Hours can only be made following a successful application.

Regional Teams will be made aware on a regular basis of any changes to provider profiles.

Please enter times below in the 24 hour format. For midnight use 00:00 and for midday use 12:00. Times must not overlap. For services that close at midnight please use 23:59 to avoid validation errors. Services that start at midnight please use 00:00.

Define up to 3 sets of opening times for each day using the grid below. If no ranges are defined for a given day it will automatically be displayed as "Closed".

|           | From  | То    | From  | То    | From | То |
|-----------|-------|-------|-------|-------|------|----|
| Monday    | 09:00 | 13:00 | 14:00 | 18:00 |      |    |
| Tuesday   | 09:00 | 13:00 | 14:00 | 18:00 |      |    |
| Wednesday | 09:00 | 13:00 | 14:00 | 18:00 |      |    |
| Thursday  | 09:00 | 13:00 | 14:00 | 18:00 |      |    |
| Friday    | 09:00 | 13:00 | 14:00 | 18:00 |      |    |
| Saturday  |       |       |       |       |      |    |
| Sunday    |       |       |       |       |      |    |

### Public holidays and other dates

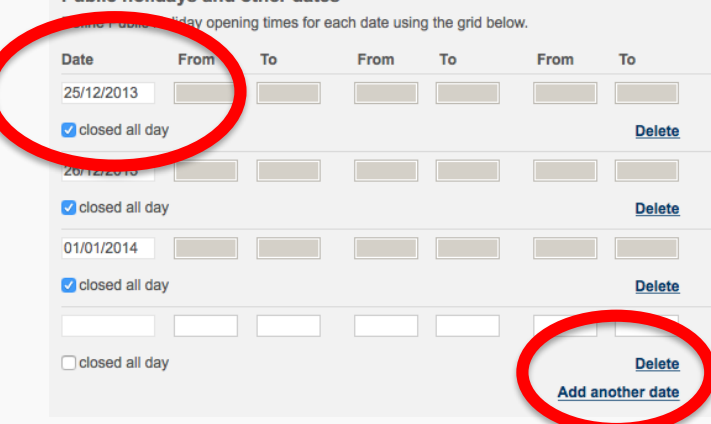

- Change "Date" to the next public holiday
- Add opening hours or click on "closed all day" box
- Repeat in date order for the other public holidays
- Click on "Add another date" if necessary (bottom right)

## Public holidays and other dates

Define Public Holiday opening times for each date using the grid below.

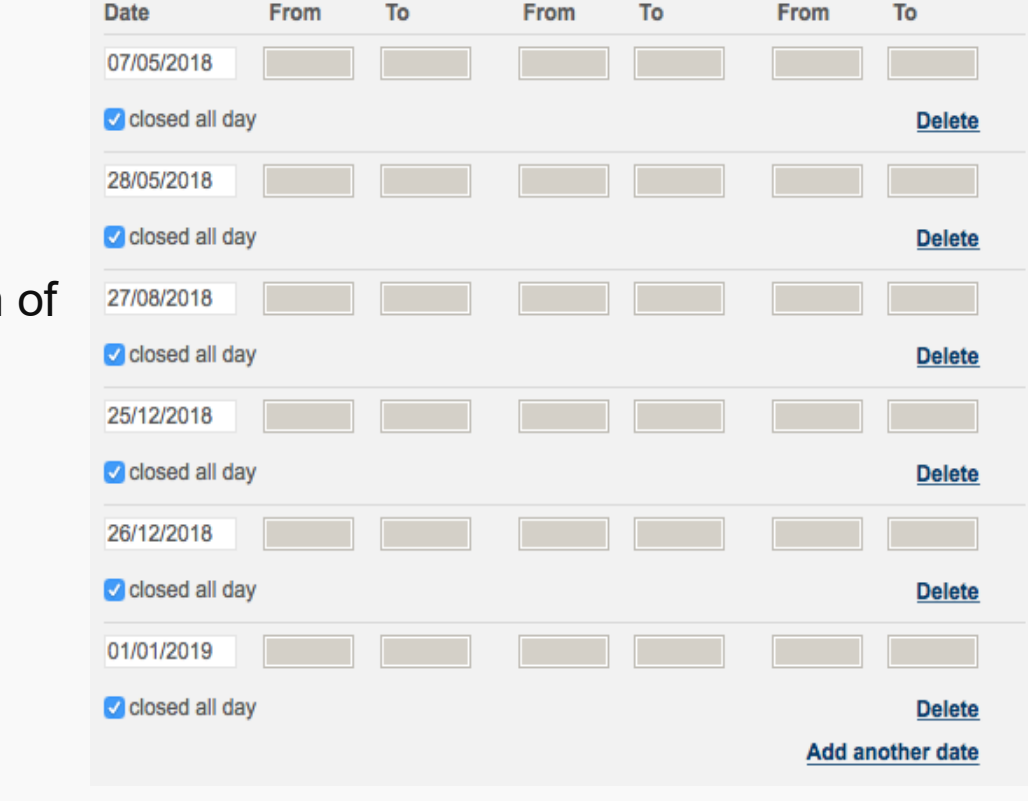

- Complete for all public holidays
- Click "Save" button at the bottom of the page

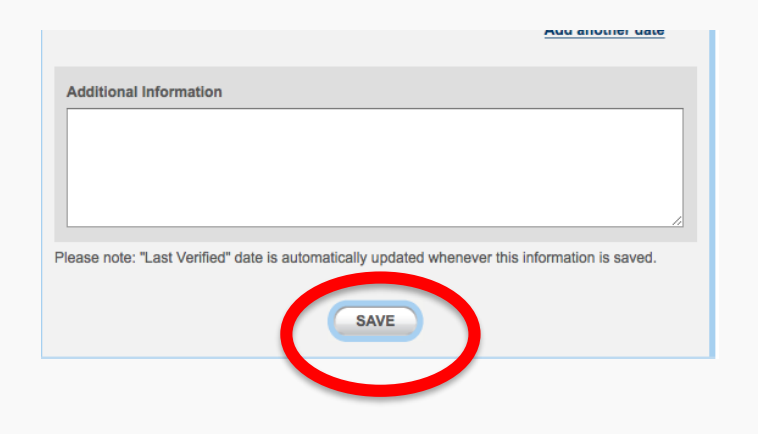

## • Click on "confirm" button.

## **Opening times**

| Monday    | 09:00 - 13:00 | 14:00 - 18:00 |
|-----------|---------------|---------------|
| Tuesday   | 09:00 - 13:00 | 14:00 - 18:00 |
| Wednesday | 09:00 - 13:00 | 14:00 - 18:00 |
| Thursday  | 09:00 - 13:00 | 14:00 - 18:00 |
| Friday    | 09:00 - 13:00 | 14:00 - 18:00 |
| Saturday  | Closed        |               |
| Sunday    | Closed        |               |

## Public holidays and other dates

### 2018

| May 07 | Closed |
|--------|--------|
| May 28 | Closed |
| Aug 27 | Closed |
| Dec 25 | Closed |
| Dec 26 | Closed |
| 2019   |        |
| Jan 01 | Closed |

Last verified on 27/03/2018

I want to make changes to my details

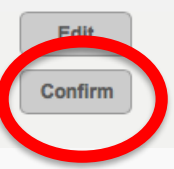

I want to validate my details

- Contractors are required to edit or validate three sections of their NHS Choices profile between 9<sup>th</sup> April and 29<sup>th</sup> June 2018
- Sections are: opening hours, facilities and services

## Opening times

| Monday    | 09:00 - 13:00 | 14:00 - 18:00 |
|-----------|---------------|---------------|
| Tuesday   | 09:00 - 13:00 | 14:00 - 18:00 |
| Wednesday | 09:00 - 13:00 | 14:00 - 18:00 |
| Thursday  | 09:00 - 13:00 | 14:00 - 18:00 |
| Friday    | 09:00 - 13:00 | 14:00 - 18:00 |
| Saturday  | Closed        |               |
| Sunday    | Closed        |               |

Public holidays and other dates

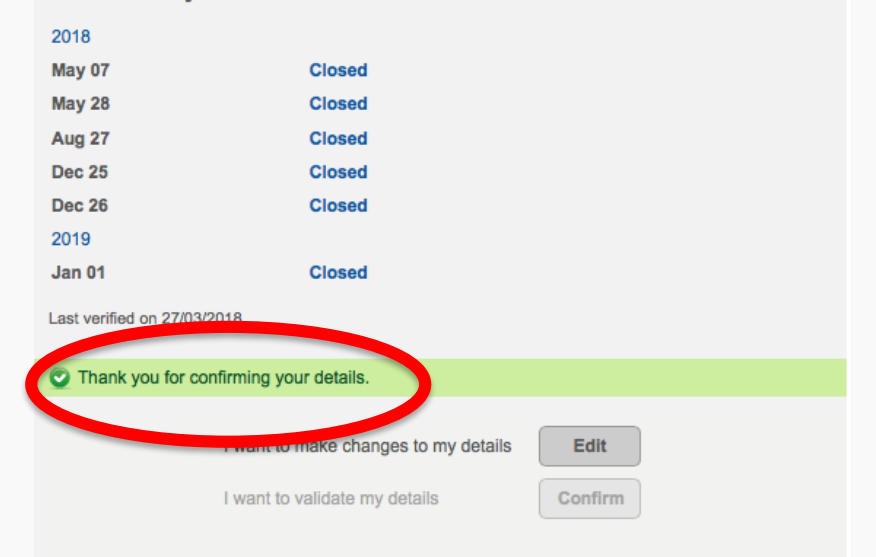